# **On-line Registration: A step by step Guide**

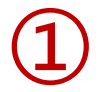

Please, access to the summer courses website: <u>http://www.uimp.es/en/academic-activities/proposal-for-courses/advanced-courses-santander.html</u>

Then, choose the option: List of courses

# Academic activities

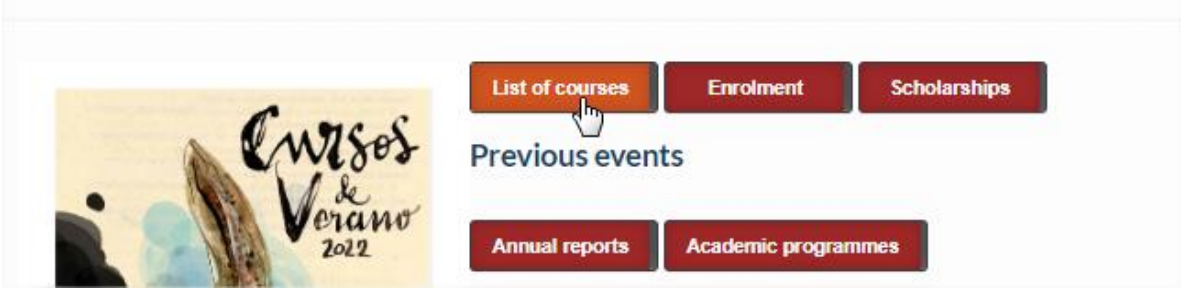

Enter the search filters you want and, once you have chosen the course of your interest, click on the title to access the information. (the course that appears below is just an example, to illustrate this tutorial)

|          | 11 Jui 2022 15 Jui Sentander Sentander Sentander Sentander Sentander Configurations Escuela                          |
|----------|----------------------------------------------------------------------------------------------------|
|          | <ul> <li>Carlos Beltrán Álvarez</li> </ul>                                                                           |
|          | Dirección                                                                                                    |
|          | Secretaría                                                                                                    |
|          |                                                                                                    |
| (2)      | a access to the Virtual Secretarial Services, click on: "Selicitud On line"                                          |
|          | o access to the virtual secretarial services, thick on. Solicitud on line                                            |
|          | Gestiones on-line                                                                                                    |
|          | Solicitud On Line -                                                                                                  |
|          |                                                                                                    |
|          |                                                                                                    |
| <b>२</b> | vou are a new user: Click on: Enter online registration                                                              |
|          |                                                                                                    |
|          | UIMP Portal de Servicios                                                                                             |
|          | Universidad Internacional<br>Menéndez Pelayo                                                                         |
| _        |                                                                                                    |
|          |                                                                                                    |
|          | Access to UIMP Services Portal                                                                                       |
|          | If you are already a registered user, enter username and password and click on Connect. If you are not, enter online |
|          | Did you forget your password? Click here                                                                             |
|          | User (e-mail)                                                                                                    |
|          | Password                                                                                                    |
|          | OK Cancel                                                                                                    |
|          |                                                                                                    |
|          | Universidad Internacional Menéndez Pelayo                                                                            |

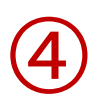

Complete the data required following the indications, and click on "Create Account"

| Users Creation                                                                                                    |                                   |
|----------------------------------------------------------------------------------------------------|-----------------------------------|
| Enter your personal data                                                                                                    | * Document Type * Document Number |
|                                                                                                    | - •                               |
|                                                                                                    | * Name                            |
|                                                                                                    |                                   |
|                                                                                                    | * First surname                   |
|                                                                                                    |                                   |
|                                                                                                    | Second surname                    |
|                                                                                                    |                                   |
|                                                                                                    |                                   |
|                                                                                                    | * Email                           |
|                                                                                                    |                                   |
|                                                                                                    | * Repeat email                    |
|                                                                                                    |                                   |
|                                                                                                    | * Date of Birth                   |
|                                                                                                    |                                   |
|                                                                                                    | Sex                               |
|                                                                                                    | Man                               |
|                                                                                                    |                                   |
| Enter your password                                                                                                    | * Password * Repeat password      |
| Your username will be generated automatically.                                                                                                    |                                   |
| The password must contain at least two uppercase letters,<br>one special character (1@#\$&*), two digits, three lowercase<br>letters and a minimum of eight characters in length. |                                   |
| Enter your password                                                                                                    | * Password * Repeat password      |
| Your username will be generated automatically.                                                                                                    |                                   |
| The password must contain at least two uppercase<br>one special character (!@#\$&*), two digits, three I<br>letters and a minimum of eight characters in length                   | : letters,<br>lowercase<br>h.     |
| Confirm you are human                                                                                                    | reload image                      |
| Enter the characters shown in the image.                                                                                                    |                                   |
|                                                                                                    | * Enter cantcha                   |
|                                                                                                    |                                   |
|                                                                                                    |                                   |
|                                                                                                    |                                   |
|                                                                                                    |                                   |
|                                                                                                    |                                   |
|                                                                                                    |                                   |
|                                                                                                    | Create Account                    |
|                                                                                                    |                                   |

Once you have registered, you will receive an automatic message with the "User name" and "password" to access the Virtual Secretary.

| Universidad Internacional<br>Menéndez Pelayo     | Portal de          | Servicios             | T.T.           |               |                       |
|--------------------------------------------------|--------------------|-----------------------|----------------|---------------|-----------------------|
| <b>X</b>                                         |                    |                       |                |               |                       |
| Access to UIMP Ser                               | vices Portal       |                       |                |               |                       |
| If you are already a registere<br>registration > | d user, enter user | mame and password an  | d click on Con | inect. If you | are not, enter online |
| Did you forget your password                     | l? Click here      |                       |                |               |                       |
|                                                  | User (e-mail)      |                       |                |               |                       |
|                                                  | Password           |                       |                |               |                       |
|                                                  |                    | OK Cancel             |                |               |                       |
|                                                  | Universida         | id Internacional Mené | ndez Pelayo    | )             |                       |

To start the pre-registration, please click on "Access self-registration"

| Course pre-enrolment application                                                                                                    |
|----------------------------------------------------------------------------------------------------|
| What do want to study?                                                                                                    |
| Course XXI Escuela de Matemáticas «Lluis Santaló». Random and Deterministic Point Configurations Campus Santader - Península de La Magdalena 2022-23 |
| When applying for pre-enrolment, you accept the legal terms and conditions         Cancel       Access self-registration                             |

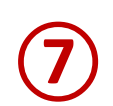

### Course pre-enrolment

| Course pre-enrolment                                                                                             |                                                                                                    |
|----------------------------------------------------------------------------------------------------|----------------------------------------------------------------------------------------------------|
| Request pre-enrolment for a programme                                                                            |                                                                                                    |
| PRE-ENROLMENT<br>XXI Escuela de Matemáticas «Lluis Santaló»<br>Santader - Península de La Magdalena<br>Santander | STATUS ACEPTADA<br>Application date: 23/05/2022<br>Resolution date:<br>Academic period: 2022-23<br>Access self-registration |

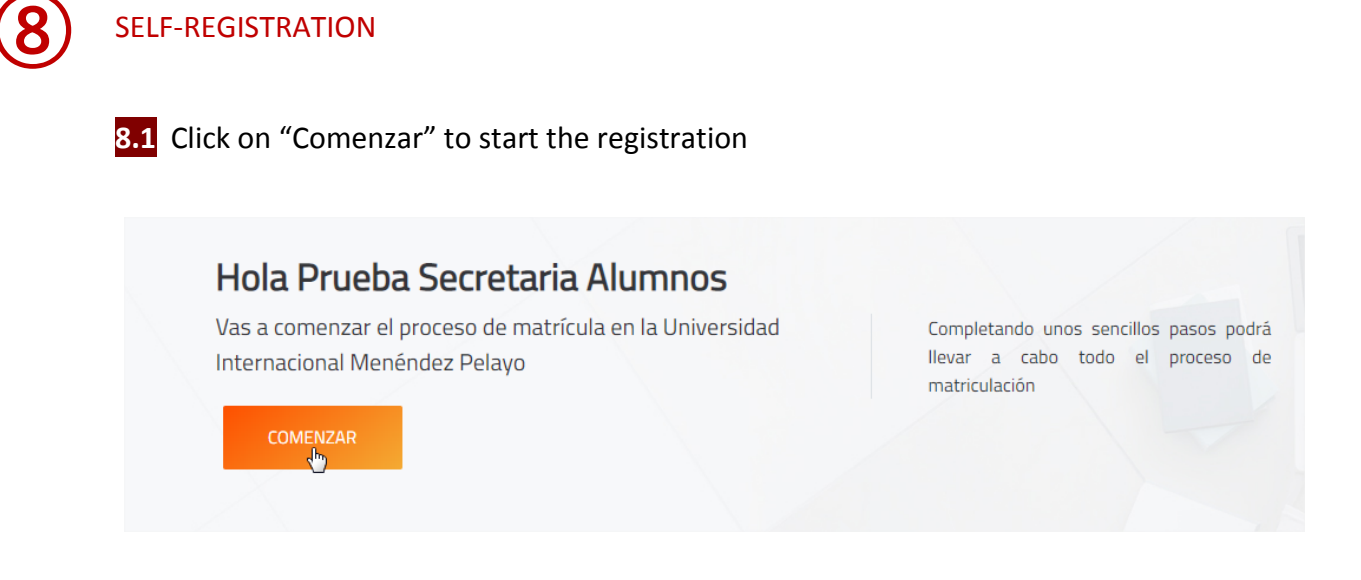

**8.2** Automatrícula. Complete the information of each section:

#### ✓ Selection of course

 $\rightarrow$  You will see the course you have been pre-registered, please click on "Continuar"

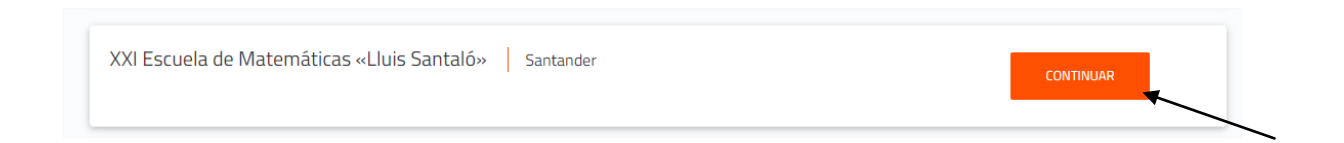

### Types of Matriculation

 $\rightarrow$  Please choose the option "Standard"

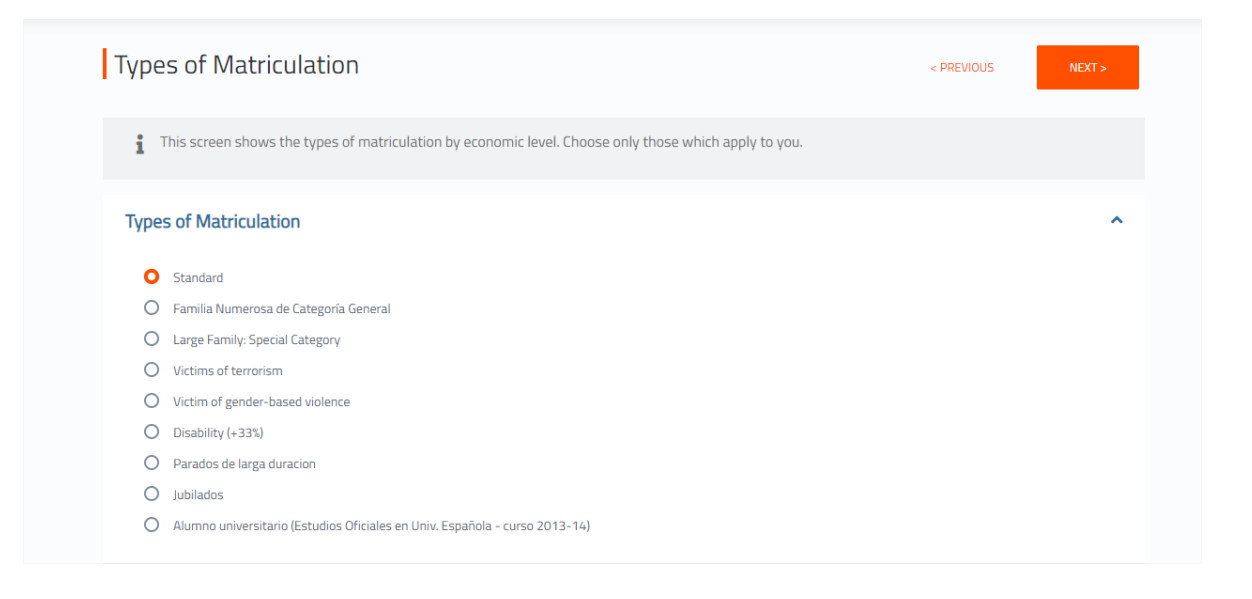

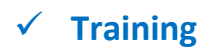

In this section you should indicate your academic level:

Example:

 $\rightarrow$  If you are graduated (please, choose 5 – Graduado universitario)

| 1 This screen lets you enter data in the training.                              |                            |   |
|---------------------------------------------------------------------------------|----------------------------|---|
| Estudios Universitarios<br>Academic level<br>(Otros)<br>10-Estudiantes de Grado | University<br>Select one   | • |
| 2-Licenciado<br>4-Diplomado<br>5-Graduado Universitario                         | Course<br>vour University? |   |

In University: choose "E" (extranjera)

| Trabajo             |                                     |
|---------------------|-------------------------------------|
| Do you work?        | Company O Public O Private          |
| Group<br>Select one | Professional category<br>Select one |
| Position            | Company                             |

# ✓ Payment periods and methods:

 $\rightarrow~$  For payment by credit card, chose the option: Pago con RedSys

| Payment Periods and Methods                                                                  | < PREVIOUS                                        | NEXT >        |
|----------------------------------------------------------------------------------------------|---------------------------------------------------|---------------|
| This screen shows the payment methods available to students in order to complete matriculati | ion. If permitted, you can also choose either pay | rment in full |
| or by instainents.                                                                           |                                                   |               |
| Payment types                                                                                |                                                   |               |
| Unique payment Payment partitioning                                                          |                                                   |               |
| Payment periods                                                                              |                                                   |               |
| Period 1                                                                                     |                                                   |               |
| Bank receipt Pago con RedSys                                                                 |                                                   |               |
| 1                                                                                            |                                                   |               |
|                                                                                              |                                                   |               |

# ✓ Breakdown and receipts:

 $\rightarrow$  you will see the concepts included in the receipt, and if you agree, click on "Next"

|         | lown and receipts                                 |                                      | < PREVIOUS NEXT > |
|---------|---------------------------------------------------|--------------------------------------|-------------------|
| i This  | screen displays the student's economic data, brea | kdowns of the concepts and receipts. |                   |
| ounts o | ftuition                                          |                                      |                   |
|         | Precio del curso                                  |                                      | 120,00 Eur.       |
|         | Gastos de Secretaría                              |                                      | 20,00 Eur.        |
|         |                                                   | Academic Total:                      | 120,00 Eur.       |
|         |                                                   | Administrative Total:                | 20,00 Eur.        |
|         |                                                   | Total:                               | 140,00 Eur.       |
|         |                                                   |                                      |                   |
| ment re | eceipt                                            |                                      |                   |
| ment re | eceipt<br>Reference 2021143791553                 | Amount <b>140,00 Eur.</b>            | — No cobrado      |

## ✓ Documents Required:

 $\rightarrow$  You will see the documents you should upload through the platform: <u>www.uimp.es/docs</u> Please, read ahead: "Instructions to upload the documents required" (steps number 11 and 12)

| Documents Required                                                                                                    |                                                             | < PREVIOUS                           | NEXT > |
|----------------------------------------------------------------------------------------------------|-------------------------------------------------------------|--------------------------------------|--------|
| 1 This screen presents the documents which                                                                                                    | the student should present at the "Secretaría", or Regi     | stration Office.                     |        |
| Documentation pending delivery or expired                                                                                                    | 3                                                           |                                      |        |
| Standard<br>Photocopy of DNI (National ID Number) / Passport /<br>NIE (Foreigner ID Number)<br>This document should be delivered before they<br>can choose the discount to which it belongs | Standard<br>Accreditation as a Student or University Degree | Standard<br>Two passport size photos |        |
| Standard<br>Recibo de matrícula (carta de pago) firmada por el<br>alumno y sellada por el banco                                                                                             |                                                             |                                      |        |
|                                                                                                    | UXXI Académico                                              |                                      |        |

#### ✓ Finalize self-registration: In this last section, click on: "Yes, I wish to validate"

| Finalize Self Registration                                                | < PREVIOUS |
|---------------------------------------------------------------------------|------------|
| You are going to validate your session. Are you sure you wish to do this? |            |
| YES, I WISH TO VALIDATE.                                                  |            |
| UXXI Académico<br>por                                                     |            |

# Once the registration has been completed and validated, it will be connected to the online payment system.

Before starting the online payment, read the terms and conditions of the on-line payment service (Online payment processing) and then if you are agree click on "I have read and accept the terms and conditions" and then click on "Aceptar"

| Card payment                                                                                                    |
|----------------------------------------------------------------------------------------------------|
| You have selected card payment. If you agree with the amount, press the "accept" button. If you do not agree, click "cancel" and contact the person in charge of the service. |
| Details of payment                                                                                                    |
| Operation number:         437924152322           Amount:         €140.00                                                                                                    |
| TERMS AND CONDITIONS OF THE ON-LINE PAYMENT SERVICE OF THE<br>UNIVERSIDAD INTERNACIONAL MENÉNDEZ PELAYO<br>READ THE FOLLOWING DOCUMENT: <u>Online payment processing</u>      |
| I have read and accept the terms and conditions.                                                                                                    |
| TO ACCEPT CANCEL                                                                                                    |
| To consult the University Regulations, click on the following link: <u>Regulations for payments and refunds</u>                                                               |
| Redsýs                                                                                                    |

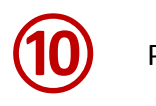

Please, indicate the data required and follow the steps until the payment process is finished:

| 4                      | Santander                                                                                                    | Select your language English                                                                                                    |
|------------------------|----------------------------------------------------------------------------------------------------|----------------------------------------------------------------------------------------------------|
| 1 Choos<br>metho       | 2                                                                                                    | Checking authenticating Checking authenticating Checking Checking |
| Payment                | details                                                                                                    | Payment by Card 🗤 🛤 😂 😁 📧 🏧 🔿                                                                                                    |
| Amount                 | 140,00€                                                                                                    | Card Number                                                                                                    |
| Merchant               | UIMP MATRICULAS<br>(ESPAÑA)                                                                                                    | Expiry Date                                                                                                    |
| Terminal               | 31040074-1                                                                                                    | CVV                                                                                                    |
| Order                  | 437960191610                                                                                                    |                                                                                                    |
| Date                   | 23/05/2022 19:16                                                                                                    | Este comercio ofrece el servicio:                                                                                                    |
| Product<br>description | 2021143796007  2022-<br>23  ACE: 7  PAC: 1 <br>PLAZO: 1  DNI:<br>76404509  PLAN: 6547 <br>EXP: 34  Matricula de<br>Cursos Cortos | Aplaza tus compras<br>a tur medida y al instante                                                                                                    |
| VISA                   |                                                                                                    | Cancel                                                                                                    |
| SECURE                 | J/Secure                                                                                                    | Desmanthed by Card .                                                                                                    |

# Instructions to upload the documents required

Once you have validated the registration, you should upload the documents required on the portal: <u>www.uimp.es/docs</u>

Please enter the same "username" (e-mail) and "password" (contraseña) you have used to Access to the virtual secretary, and <u>click on Acceder</u>

| Universidad Internacional<br>Menéndez Pelayo | Aplicación de subida de documentación para matrículas y becas                                                                                                    |  |  |
|----------------------------------------------|----------------------------------------------------------------------------------------------------|--|--|
|                                              | Acceso                                                                                                    |  |  |
|                                              | <ul> <li>Introduce el e-mail y la contraseña que usas en el<br/>portal de la UIMP</li> <li>Si aún no estás registrado en el portal UIMP o no<br/>recuerdas tu contraseña pincha aquí</li> </ul> |  |  |
|                                              | E-mail *                                                                                                    |  |  |
|                                              | Contraseña *                                                                                                    |  |  |
|                                              | Acceder                                                                                                    |  |  |
|                                              | © 2012-2013 Universidad Internacional Menéndez Pelayo                                                                                                    |  |  |

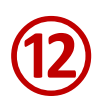

## You will see the course for which you want submit the documents, and click on "seleccionar"

(the course indicated below is an example, to illustrate this tutorial)

| Matrículas del alumno |        |      |                                               |                    |                            |               |             |
|-----------------------|--------|------|-----------------------------------------------|--------------------|----------------------------|---------------|-------------|
| А                     | λño    | Plan | Nombre del plan                               | Fecha de matrícula | Estado de la documentación | Observaciones |             |
| 1 2                   | 022-23 | 6547 | XXI Escuela de Matemáticas «Lluis<br>Santaló» | 23/05/2022 19:15   | No recibida                |               | Seleccionar |

#### Then, uploaded the documents required as indicated:

| Documentación requerida al alumno                                |                                                 |               |  |  |  |  |  |  |
|------------------------------------------------------------------|-------------------------------------------------|---------------|--|--|--|--|--|--|
| Tipos de documentos solicitados (tamaño m                        | náximo de cada documento 2MB)                   | Observaciones |  |  |  |  |  |  |
| Fotocopia de DNI / Pasaporte/ NIE *                              | Seleccionar archivo Ningún archivo seleccionado | (Obligatorio) |  |  |  |  |  |  |
| Acreditación de Estudiante o Titulación Universitaria (opcional) | Seleccionar archivo Ningún archivo seleccionado |               |  |  |  |  |  |  |
| Recibo/Resguardo de pago                                         | Seleccionar archivo Ningún archivo seleccionado |               |  |  |  |  |  |  |
| Una fotografia tamaño carnet                                     | Seleccionar archivo Ningún archivo seleccionado |               |  |  |  |  |  |  |

- → Identity card / Passport photocopy (Mandatory)
- → Document that prove you are enrolled undergraduated, graduated studies in an University (optional)
- $\rightarrow$  Proof of payment of the registration fees (Mandatory)
- → Student photo (optional)

Finally, indicate if the information provided is OK, click on "Enviar"

| Declaro que los datos aportados en la presente solicitud son ciertos. |  |
|-----------------------------------------------------------------------|--|
| Salir sin enviar                                                      |  |